## Importing Security Templates using GPO

Click Next to Begin your Lab

- 1. On the taskbar click on the File explorer icon
- 2. Type MMC then press Enter
- 3. Double click on the mmc icon

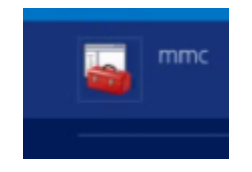

- 4. Select the mmc icon from the task bar
- 5. In the console select File, Add Remove snapin
- 6. Select **Security templates**, then click **Add** to move the security templates over to the **selected snap-ins** pane.
- 7. Click on **Security configuration and analysis**, click Add to move Security configuration and analysis templates over to the **selected snap-ins** pane.
- 8. Click on **OK** to close the box
- 9. Expand Security Templates
- 10. Right-click on c:\Users\Administrator\documents\Security\Templates

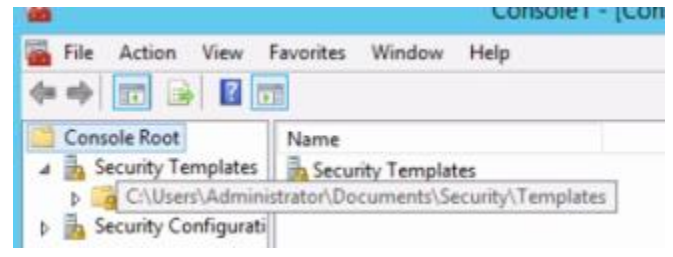

- 11. Click on New Template
- 12. Type sec temp for Personnel Dept, then press Enter
- 13. Click on OK to close the template name box.
- 14. Expand C:\Users\Administrator\documents\Security\Templates
- 15. Expand sec temp for Personnel Dept
- 16. Click on Local Policies, Security Options
- 17. Select Accounts:Limit local account use of bank password
- 18. Select Define this policy setting in the template checkbox
- 19. Select Enable, Select Apply, Select OK
- 20. Select the setting Devices: Allowed to format and eject removable media
- 21. Click on Define, Click on Apply, Click on OK

## 22. Close the console box and say yes to save

- **23.** Click Save on the Save as Dialog box
- 24. Click Yes on the Save security Templates

## Import the Security Template

- 1. Click on Tools, Group Policy Management
- 2. Expand contoso.com and right-click on Personnel OU
- 3. Select Create a GPO in this domain and link it here
- 4. Type Personnel, press the space bar, press the caps lock key, type GPO and press Enter
- 5. Click on OK to close the New GPO box
- 6. Expand Personnel OU
- 7. Right-click on Personnel GPO and click Edit
- 8. Click on Computer Configuration, Policies, Windows Settings
- 9. Right-click Security Settings and click Import Policy
- 10. Click on sec temp for Personnel Dept and click on Open
- 11. Close Group Policy Management Editor